Microsoft Windows Live Mail

## **Accessing Account Settings:**

- Open Windows Live Mail (this is for versions 2008 and later).
- Right-click on the account profile on the left column and click **Properties**.

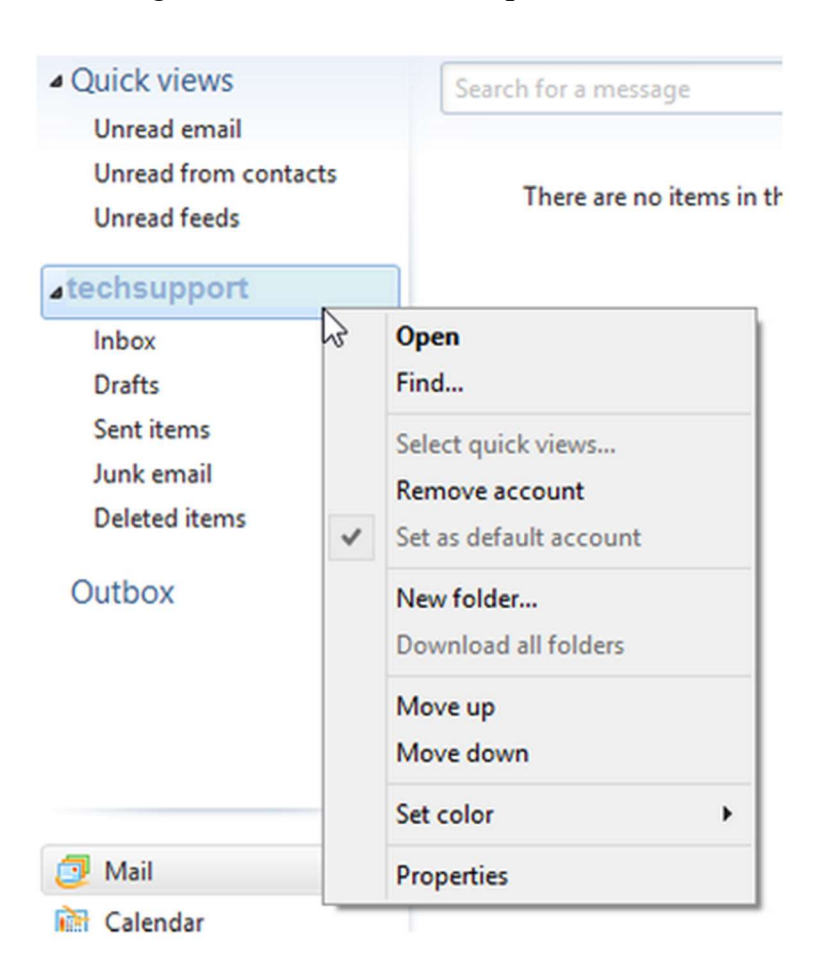

## Verify Settings:

• The initial Properties window will give you multiple tabs.

Under the **General** tab:

- The top bar is the email account's Profile Name. This can be changed if they want to.
- The name and email address should be correct.
- Check if you want this email account to be included when you click **Send** / **Receive**.

| 🐌 Verizon (chasm) Properties      |                                                                                                |  |
|-----------------------------------|------------------------------------------------------------------------------------------------|--|
| General Servers Security Advanced |                                                                                                |  |
| Mail Account                      |                                                                                                |  |
| Type th<br>servers.<br>Hotmail    | e name by which you would like to refer to these<br>For example: "Work" or "Windows Live<br>". |  |
| Verizon (chasm                    | 1                                                                                              |  |
| User Information -                |                                                                                                |  |
| Name:                             | Charles McGuyer                                                                                |  |
| Organization:                     |                                                                                                |  |
| E-mail address:                   | chasm@verizon.net                                                                              |  |
| Reply address:                    |                                                                                                |  |
| Include this acc                  | count when receiving mail or synchronizing                                                     |  |
|                                   |                                                                                                |  |
|                                   |                                                                                                |  |
|                                   |                                                                                                |  |
|                                   |                                                                                                |  |
|                                   | OK Cancel Apply                                                                                |  |

## **Verify Server Settings**:

- Click on the Server Settings tab
- Determine which server settings you need. "My incoming mail server is a" should either read POP or IMAP. You cannot change this field.
  - Verify the **Incoming Mail** server settings are <u>mail.hamiltoncom.net</u>
  - Change the Outgoing Mail server settings are <u>mail.hamiltoncom.net</u>
  - Verify the Email Username is the full email address.
  - Normally, this will be left as Log On Using Clear Text Authentication.

| 🐉 Verizon (chasm) Properties                               |                      |  |  |
|------------------------------------------------------------|----------------------|--|--|
| General Servers Security Advanced                          |                      |  |  |
| Server Information                                         |                      |  |  |
| My incoming mail server is a POP3 server.                  |                      |  |  |
| Incoming mail (POP3):                                      | incoming.verizon.net |  |  |
| Outgoing mail (SMTP):                                      | outgoing.verizon.net |  |  |
| Incoming Mail Server                                       |                      |  |  |
| Email usemame:                                             | chasm                |  |  |
| Password:                                                  | •••••                |  |  |
|                                                            | Remember password    |  |  |
| <ul> <li>Log on using clear text authentication</li> </ul> |                      |  |  |
| Log on using secure password authentication                |                      |  |  |
| Log on using authenticated POP (APOP)                      |                      |  |  |
| Outgoing Mail Server                                       |                      |  |  |
| My server requires authentication Settings                 |                      |  |  |
| •                                                          |                      |  |  |
|                                                            | OK Cancel Apply      |  |  |

- If you need to set up **SMTP Authentication**, put a checkmark in the box "My server requires authentication" and click **Settings**.
- Normally, its recommended to leave the radio button on Use Same Settings as my Incoming Mail Server in case anything is changed.

| Outgoing Mail Server                                       | ×                              |
|------------------------------------------------------------|--------------------------------|
| Logon Information                                          |                                |
| <ul> <li>Use same setting</li> <li>Log on using</li> </ul> | s as my incoming mail server   |
| Account name:                                              |                                |
| Password:                                                  |                                |
| _                                                          | Remember password              |
| Log on using S                                             | Secure Password Authentication |
|                                                            | OK Cancel                      |

Accessing Advanced Settings:

- Click the Advanced tab to access Port, SSL, and Delivery Option settings.
- Set outgoing mail port to 587.
- If you are using POP3 the port should be set to 995. If you are using IMAP the port should be 993.
- Check the box for SSL on both incoming and outgoing.

| Verizon (chasm) Properties                           |  |  |
|------------------------------------------------------|--|--|
| General Servers Security Advanced                    |  |  |
| Server Port Numbers                                  |  |  |
| Outgoing mail (SMTP): Use Defaults                   |  |  |
| This server requires a secure connection (SSL)       |  |  |
| Incoming mail (POP3): 110                            |  |  |
| This server requires a secure connection (SSL)       |  |  |
| Server Timeouts                                      |  |  |
| Short - Long 1 minute                                |  |  |
| Sending                                              |  |  |
| Break apart messages larger than 60 🔛 KB             |  |  |
| Delivery                                             |  |  |
| Leave a copy of messages on server                   |  |  |
| Remove from server after 5 algorithm day(s)          |  |  |
| Remove from server when deleted from 'Deleted Items' |  |  |
|                                                      |  |  |
| OK Cancel Apply                                      |  |  |

• Click **OK** once finished.

Test the email program to see if you can Send / Receive without error.